## GNSS RTK Centipède + RTK Surveyor

 $H_{Ant} = H_{canne} + 0.053 m$  $H_{Ant} = H_{repère} + 0.015 m$ 

 $\rightarrow$  Allumer le rover *RTK Surveyor* grâce au bouton de gauche (le bouton de droite doit être placé sur *Rover*).

- $\rightarrow$  Allumer le Smartphone et activer la 4G et le Bluetooth.
- → Ouvrir l'application *SW Maps*

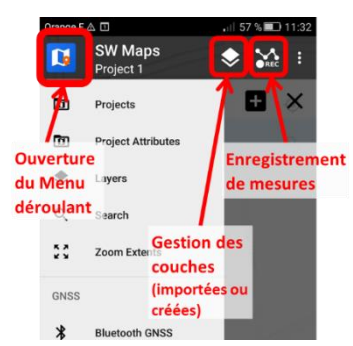

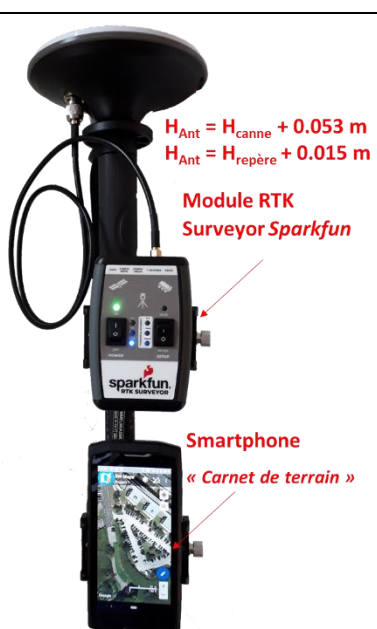

- → Paramétrer le choix du géoïde => *Settings* > *Geoid File* > choisir le RAF20.
- → Associer le Rover RTK Surveyor => Menu > Bluetooth GNSS
  - > Devices > sélectionner Surveyor Rover-XXXX (n° de série)
  - > Instrument Model > sélectionner Sparkfun RTK Surveyor
  - > Instrument Height (m) > entrer la hauteur (en mètres) de l'antenne

et créer/ouvrir un projet.

- > Cliquer sur **Connect**
- → Menu > NTRIP Connection.
  - > Address : *caster.centipede.fr*
  - > Mount point : choisir la base Centipède (ex : IUEM)
  - > Cocher Send NMEA GGA to NTRIP Caster
  - > Cliquer sur **Connect**

→ Ouvrir le volet *Enregistrement* peut être ouvert depuis l'icône **REC** 

- > Créer un nouveau « Layer », avec une géométrie « Point »
- > S'assurer que *Fix Type* a la valeur RTK fix
- > Cocher Averaging (1) afin de moyenner la position pendant qq. secondes
- > Positionner la canne sur le point à lever et maintenir le niveau à bulle horizontal.
- > Cliquer sur (3) pour réinitialiser et lancer un nouveau moyennage (maintenir « bullé » ~10s).
- > Cliquer sur (2) pour enregistrer la mesure de la position moyenne. => vibration
- A > Cliquer sur (3) afin de réinitialiser la moyenne avant de commencer la mesure suivante.

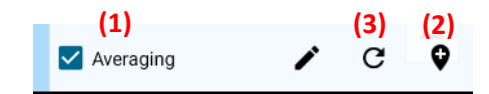

- → Menu > Export => export en XLS/ODS (ou SHP).
- → Eteindre le *RTK Surveyor* (bouton On/Off de l'alimentation).

→ Données enregistrées en local, sur le téléphone => répertoire \SW\_Maps\Export.

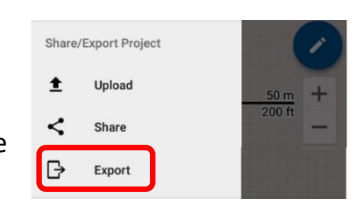

> Port : **2101** 

→ Allumage des diodes RTK et Horizontal Accuracy 1cm

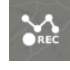